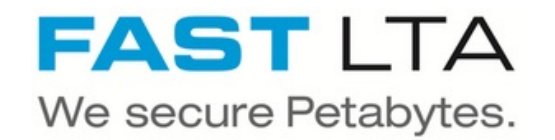

# G2000 putting into operation

This manual is supposed to guide you through the process from unpacking to setting the IP addresses.

Written By: Rene Weber

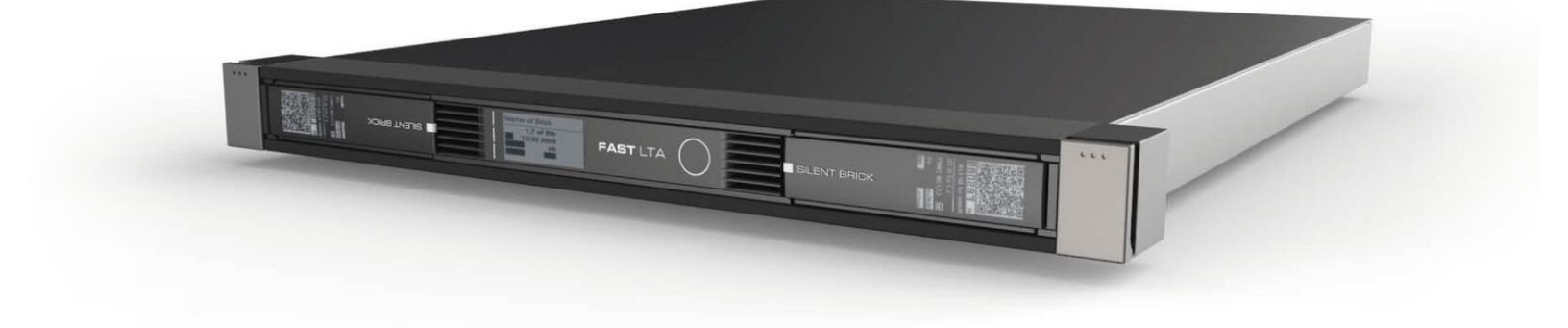

#### Step 1 — Connect network cables

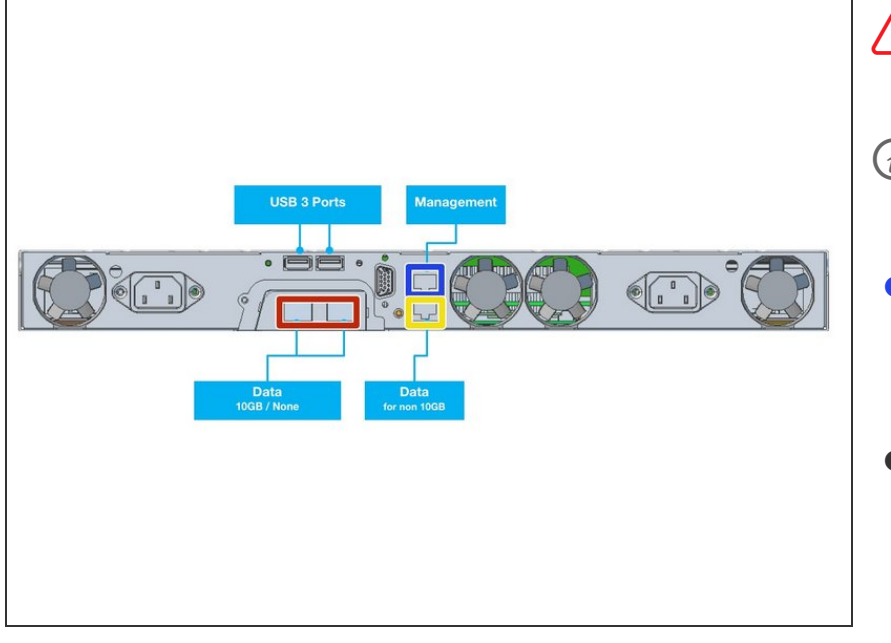

# Management and Data **must not** be in the same subnet

- (i) Management and Data may be combined to one interface later
- Connect 1GB Ethernet to Management port for Configuration via WebUI
- Connect Ethernet cable to data port.
  - Internal interface if no external card equipped
  - External 10GB card if equipped

# Step 2 — Connect power supply

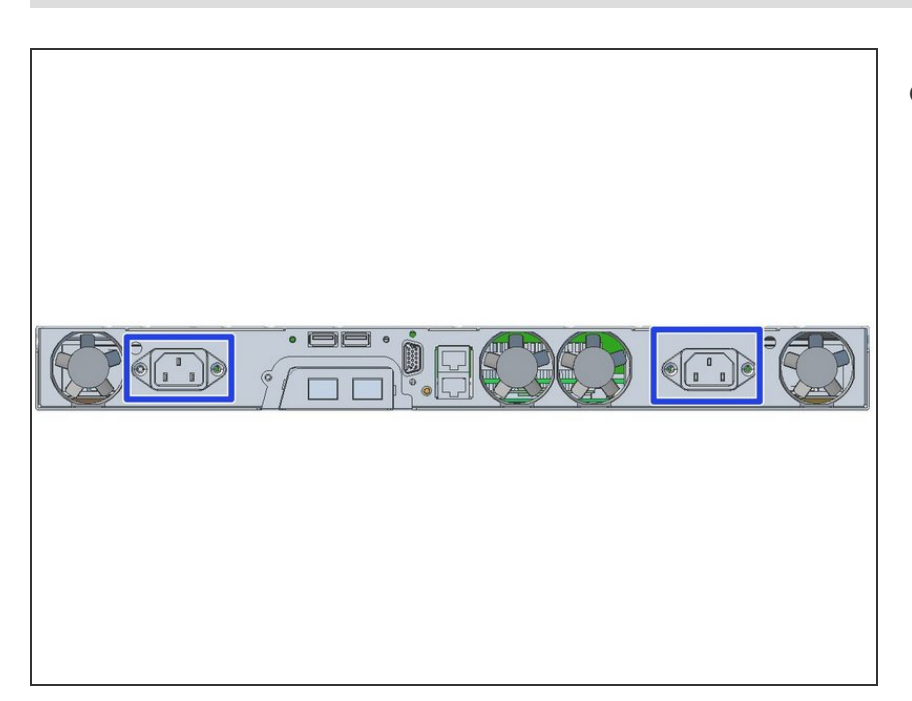

 Start up your system by connecting the power cables

#### Step 3 — Receive the IP Address

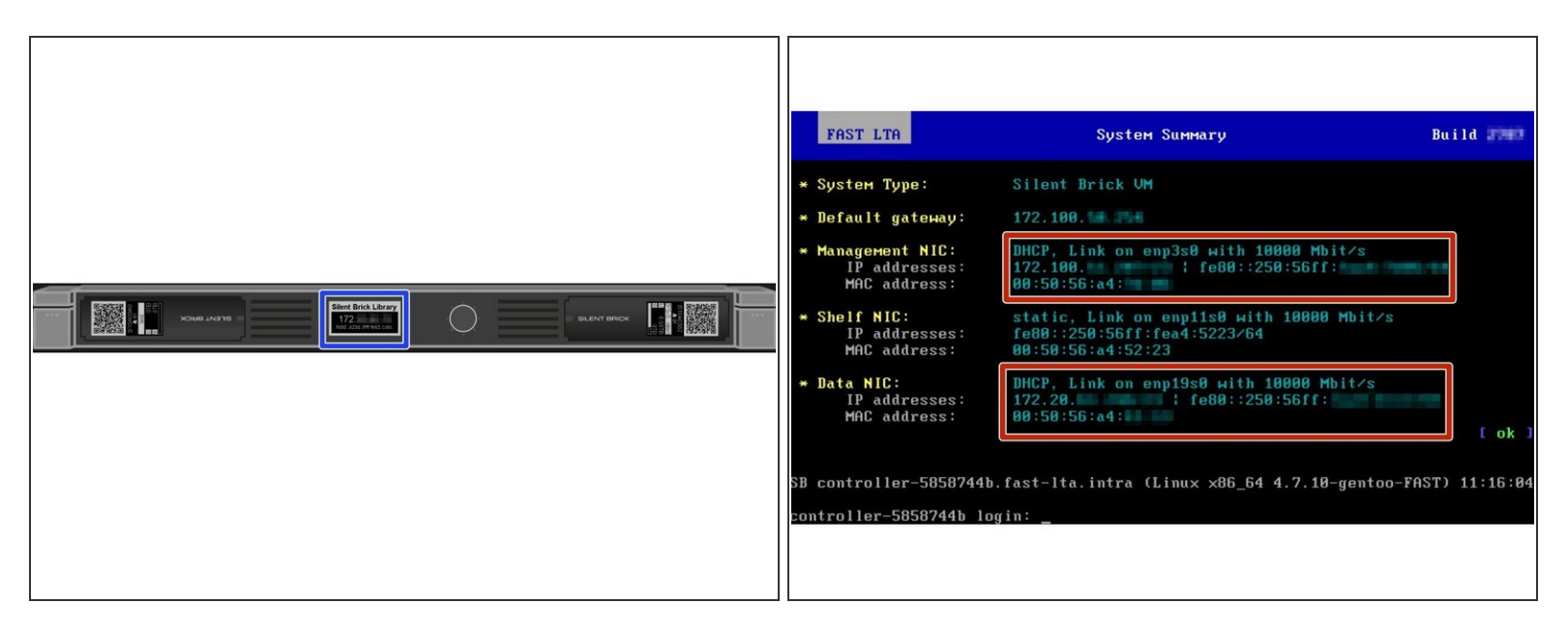

(i) G2000 will try to receive IP addresses via DHCP on management and data interfaces

- If no DHCP server can be found G2000 will assign fallback IP addresses as follows
  - Management: 192.168.1.1
  - Data: 192.168.2.1
- The assigned IP addresses may be checked via...
  - ...G2000 EPaper Display
  - ...monitor output

### Step 4 — Connect to the UI

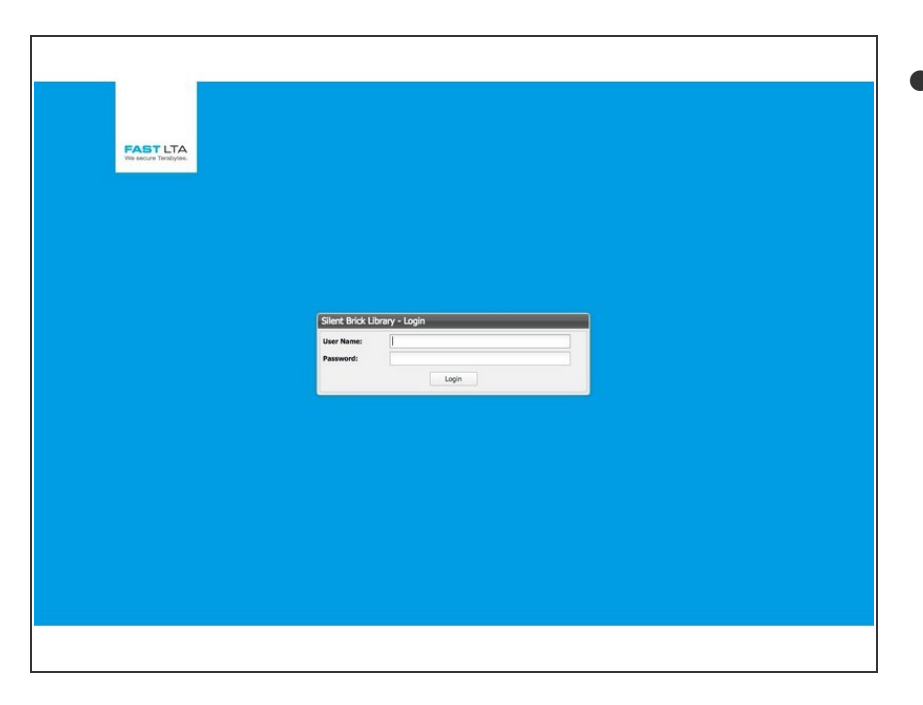

- Open the Webinterface via management ip "https://<ip>/
  - Default username: admin
  - Default password: adminadmin

# Step 5 — Login

| FAST LTA<br>Ve ancue ferdique. |                                                 |         |   |
|--------------------------------|-------------------------------------------------|---------|---|
|                                |                                                 |         |   |
|                                | Silent Brick Library<br>User Name:<br>Password: | - Login |   |
|                                |                                                 |         | 1 |
|                                |                                                 |         |   |
|                                |                                                 |         |   |

- Open your webbrowser
- Connect to https://<managementip>
- Login with your username and password
  - Default user: admin
  - Default pass: adminadmin

• Set up your IPMI address

# Step 6 — Adjust IP settings

|                                                                                                    |                                                                                                    | Navigate to Settings -> Network                                                                                  |
|----------------------------------------------------------------------------------------------------|----------------------------------------------------------------------------------------------------|----------------------------------------------------------------------------------------------------|
| Network Identification<br>Heat Name:<br>Demain Name (IPv4/IPv6):                                                                                                    | Notes t                                                                                                    | <ul> <li>Edit hostname and domain</li> </ul>                                                                     |
| Descritors         Society 50           85.0         Certificate           Contrain 58.0         Certificate           Databard States (Certificate)         Databard States (Certificate)           Databard States (Certificate)         Databard States (Certificate)           Databard States (Certificate)         Databard States (Certificate)           Databard States (Certificate)         Databard States (Certificate)           Databard States (Certificate)         Databard States (Certificate)           Databard States (Certificate)         Databard States (Certificate)           Databard States (Certificate)         Databard States (Certificate) | Ro Esta Salar Salar Sa | <ul> <li>Switch between management and data IP configuration</li> <li>Set up your data network</li> </ul>        |
| TCP(P(48)<br>Rotter:<br>IP+6 Address:<br>IP-4 Address:<br>Subret Makk:<br>Default Gateway:<br>User:                                                                                                    | ne0:30%6/f463<br>0.000<br>0.000<br>0.000<br>Axren                                                                                                    | <ul> <li>Set up your management network</li> <li>Data and management must not</li> </ul>                         |
| fouring<br>Suppl TPH / TPH Address                                                                                                    | Target Schnet Heak / Petrik Langth Gotteney / Joster                                                                                                    | be in the same subnet<br>in order to enter a gateway both<br>interfaces have to be changed to<br>manual IP first |

# Step 7 — Optional: Combine networks

| k                                 |                                                                                                    |
|-----------------------------------|----------------------------------------------------------------------------------------------------|
| 💋 Edit                            |                                                                                                    |
| Combine data & management network | <ul> <li>Network combination makes sense if<br/>management and data shall be<br/>located in one subnet</li> </ul>                     |
|                                   | <ul> <li>In order to combine your<br/>management and data networks<br/>click on Combine data &amp;<br/>management networks</li> </ul> |
|                                   | <ul> <li>The IP configuration will be<br/>transferred from the management<br/>interface to your data interface</li> </ul>             |

#### Step 8 — Timeserver setup

| Date & Time                                  |                                                                                                    |                |
|----------------------------------------------|----------------------------------------------------------------------------------------------------|----------------|
| NTO Common La                                |                                                                                                    | <b>1</b> 7 4 1 |
| HIP DEIVER A.                                | operation                                                                                                    | Lon.           |
| NTP Server 2:                                | 1.pool.ntp.org                                                                                                    |                |
| Time Terry                                   | E-search dealer                                                                                                    |                |
| THE LOTE.                                    | constant and the second second s |                |
| Date & Time:                                 | 11.04.2017 12:08:33                                                                                                    |                |
| L                                            |                                                                                                    |                |
| -                                            |                                                                                                    |                |
| User Interface Auto Log Off After No Activit | why .                                                                                                    |                |
| Automatically Lee Off Affect                 | 10 Minutes                                                                                                    | <b>1</b> E9    |
| And and any boy on Artest                    | and the model                                                                                                    | La con         |
|                                              |                                                                                                    |                |
| - Temperature Unit                           |                                                                                                    |                |
|                                              |                                                                                                    |                |
| Display temperatures in:                     | Celclus                                                                                                    | Z Edit.        |
| L                                            |                                                                                                    |                |
|                                              |                                                                                                    |                |
| Handling of New Inserted Volume Bricks -     |                                                                                                    |                |
| Import Volumes Automatically:                | No                                                                                                    | 🔽 Edit         |
|                                              |                                                                                                    |                |
|                                              |                                                                                                    |                |
|                                              |                                                                                                    |                |
|                                              |                                                                                                    |                |
|                                              |                                                                                                    |                |
|                                              |                                                                                                    |                |
|                                              |                                                                                                    |                |
|                                              |                                                                                                    |                |
|                                              |                                                                                                    |                |
|                                              |                                                                                                    |                |
|                                              |                                                                                                    |                |
|                                              |                                                                                                    |                |
|                                              |                                                                                                    |                |
|                                              |                                                                                                    |                |
|                                              |                                                                                                    |                |
|                                              |                                                                                                    |                |
|                                              |                                                                                                    |                |
|                                              |                                                                                                    |                |
|                                              |                                                                                                    |                |
|                                              |                                                                                                    |                |
| 1                                            |                                                                                                    |                |
|                                              |                                                                                                    |                |
|                                              |                                                                                                    |                |
|                                              |                                                                                                    |                |

- Navigate to Settings -> Miscellaneous
- Set up your timeservers

### Step 9 — Notification setup

| Notifications                                       |     |
|-----------------------------------------------------|-----|
| Settings                                            |     |
| Mail Server:                                        | 🚺 E |
| Use SSL/TLS:                                        | No  |
| SMTP Authentification:                              | No  |
| User:                                               |     |
| Password:                                           |     |
| Sender Email Address:                               |     |
| Email to FAST LTA Monitoring Service:               | Yes |
| Email to Address List:                              | Yes |
| Custom message:                                     |     |
| Https Notifications to FAST LTA Monitoring Service: | No  |
| Connection via Proxy Server:                        | No  |
| Proxy Server:                                       |     |
| Proxy User:                                         |     |
| Proxy Password:                                     |     |

- Navigate to Settings -> Notifications
- Set up your notification settings
- In order to use FAST LTA Monitoring support make sure to...
  - ...use a valid external address as sender
  - ...check the corresponding checkbox
- *Https Notificiations* is optional and may be used in case of mail relaying not allowed or possible